# Создание профиля автора в ORCID

# 1. Вход в систему

Зайдите на сайт: <u>https://orcid.org/</u>

Выберите язык интерфейса в правом верхнем углу экрана.

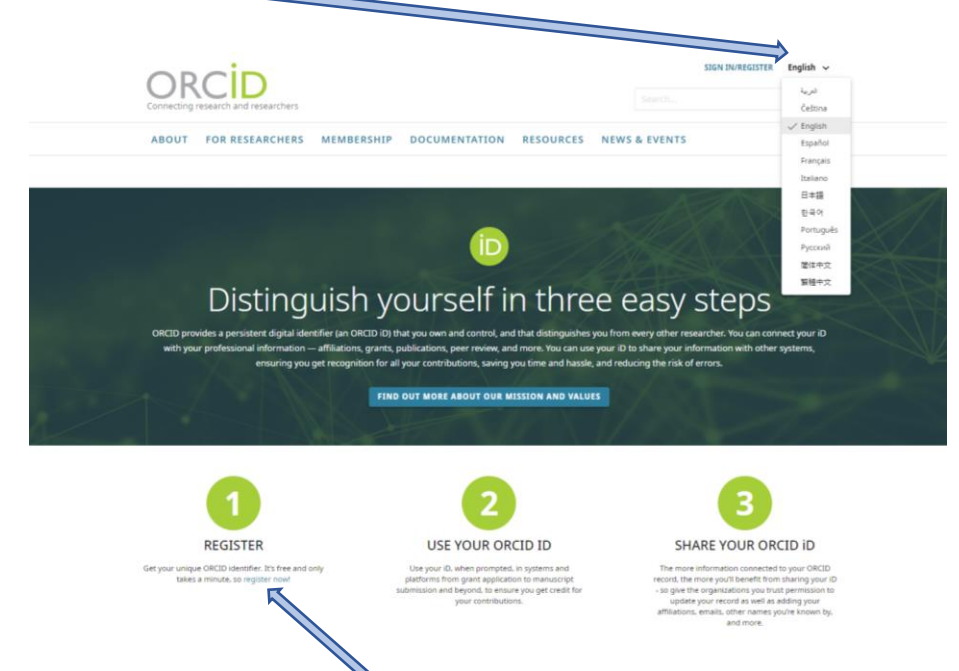

Нажмите: зарегистрироваться (Register).

# 2. Регистрация в системе

Заполните поля открывшейся регистрационной формы. Имя и фамилия вводятся латиницей.

Поля для заполнения:

- First name (Имя)
- Last name (Фамилия)
- Primary email (Основной адрес электронной почты)
- Confirm primary email (Подтвердить основной адрес электронной почты)
- Additional email (Дополнительный адрес электронной почты)

Заполнив поля формы, нажмите кнопку «NEXT» (Следующий).

Заполните поля следующей регистрационной формы:

- Password (Пароль)
- Confirm password (Подтвердить пароль)
- Notification settings (Настройки уведомлений): по желанию.

После регистрации вы можете в любое время изменить настройки уведомлений в разделе настроек учетной записи вашей записи ORCID.

Заполнив поля формы, нажмите кнопку «NEXT» (Следующий).

Обязательно сохраните пароль для входа в профиль!

| 0                            | 2                                                                           | 3                    |
|------------------------------|-----------------------------------------------------------------------------|----------------------|
| nal data                     | Security and notifications                                                  | Visibility and terms |
|                              | Create your ORCID iD                                                        |                      |
| Per ORCID's<br>for yourself. | terms of use, you may only register fo<br>Already have an ORCID iD? Sign In | r an ORCID iD        |
| First name -                 |                                                                             | 0                    |
| Last name                    | (Optional)                                                                  |                      |
| Primary er                   | nail                                                                        |                      |
| Confirm p                    | rimary email                                                                |                      |
| Additional                   | email (Optional)                                                            | 0                    |
| + Add and                    | ther email                                                                  |                      |
| GO BACK                      |                                                                             | NEXT                 |

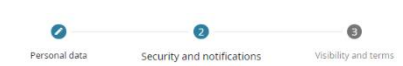

| Password                                                                                                  |                                                                                                    |
|----------------------------------------------------------------------------------------------------|----------------------------------------------------------------------------------------------------|
| 8 or more characters                                                                                      | 5                                                                                                    |
| I letter or symbol                                                                                        |                                                                                                    |
| 1 number                                                                                                  |                                                                                                    |
| Confirm password                                                                                          |                                                                                                    |
| Notification settings                                                                                     |                                                                                                    |
| ORCID sends email notif<br>account, security, and pr<br>member organizations f<br>changes made to your re | ications about items related to your<br>ivacy, including requests from ORCID<br>or permission to update your record, and<br>ecord by those organizations. |
| You can also choose to r<br>and tips for making the                                                       | eceive emails from us about new features<br>most of your ORCID record.                                                                                    |
| Please send me quar                                                                                       | terly emails about new ORCID features                                                                                                    |
| and tips. To receive th                                                                                   | nese emails, you will also need to verify                                                                                                    |
|                                                                                                    | ddress.                                                                                                    |
| your primary email a                                                                                      |                                                                                                    |

Установите настройки видимости (Visibility settings):

- Everyone (Общедоступный) информация будет доступна всем посетителям сайта ORCID (*Рекомендуется!*)
- Trusted Organizations (Ограниченный) информация будет доступна только указанным Вами организациям
- Only me (Личный) информация будет доступна только Вам.

Подтвердите согласие с Условиями использования и обработкой данных (Terms of Use) (Обязательно!).

Подтвердите пункт «I'm not a robot».

Заполнив поля формы, нажмите кнопку «Register» (Зарегистрироваться).

Далее Вы получите сообщение от сервисной службы ORCID: следуйте инструкциям в сообщении. Кликнув на ссылку для подтверждения регистрации, Вы перейдете на страницу своего профиля в ORCID.

# 3. Редактирование персональных данных

Baш ORCID ID находится в левой панели вверху (это единственный элемент без настройки видимости, который виден всем). *Сохраните себе номер ORCID*.

• Names (Имя) – (Раздел можно редактировать).

Вы можете добавить следующую информацию:

- Also known as (Другие имена, которые Вы используете)
- Biography (Биография. Краткое описание Вашей профессиональной карьеры)
- Employment (Место работы)
- Education and qualifications (Образование и квалификация)
- Invited positions and distinctions (Почетные звания и знаки отличия)
- Membership and service (Членство в различных обществах и деятельность)
- Funding (Финансирование, полученные гранты)
- Works (Опубликованные работы)
- В левой панели, под личным номером ORCID ID :

View public version (Посмотреть, как Ваша страница выглядит для других)

Далее укажите следующую информацию:

- Websites & social links (Веб-сайты и ссылки) Название и URL. Можно добавить ссылки на сайты, связанные с Вами и Вашими исследованиями: личный веб-сайт, персональные страницы или ссылки на профили в научных социальных сетях
- Other IDs (Прочие ID, например Scopus Author ID появится автоматически после добавления публикаций из базы данных Scopus)
- Keywords (Ключевые слова, описывающие Вашу научную деятельность)
- Countries (Страна, в которой Вы работаете)

Для ряда полей Вы можете указать уровень приватности. После внесения изменений в нужные поля нажмите кнопку "Save changes" (Сохранить изменения).

#### 4. Создание и редактирование списка публикаций

Добавить публикации в ORCID можно:

- путем импорта данных из некоторых баз данных (например, Scopus);
- путем скачивания и добавления работ в формате BibTeX;
- по идентификатору DOI;
- путем ручного ввода данных.

| nal data                                      | Security and notification                                                                              | 3<br>Visibility and terms                                                            |
|-----------------------------------------------|----------------------------------------------------------------------------------------------------|--------------------------------------------------------------------------------------|
|                                               |                                                                                                    |                                                                                      |
|                                               | Create your OR                                                                                         | CID ID                                                                               |
|                                               | This is step 3 of                                                                                      | 3                                                                                    |
| Visibility                                    | settings                                                                                               |                                                                                      |
| Your ORCI<br>links to yo<br>of your na<br>it. | ID iD connects with your ORCII<br>ur research activities, affiliatio<br>ime, and more. You control thi | D record that can contain<br>ns. awards, other versions<br>s content and who can see |
| By default<br>your ORC                        | s what visibility should be give<br>ID Record?                                                         | n to new items added to                                                              |
| 🔿 🥼 Ev                                        | reryone (87% of users choose                                                                           | this)                                                                                |
|                                               | usted Organizations (5% of u                                                                           | sers choose this)                                                                    |
| 0 🖬 o                                         | nly me (8% of users choose th                                                                          | 6)                                                                                   |
| More info                                     | rmation on visibility setting                                                                          | 5                                                                                    |
| Terms of                                      | Use                                                                                                    |                                                                                      |
| I cons<br>my da<br>Everyo                     | ent to the <b>privacy policy</b> and t<br>ta being publicly accessible wh<br>one".                     | erms of use and agree to<br>ere marked as "Visible to                                |
| I cons                                        | ent to my data being processe<br>information on how ORCID p                                            | d in the United States.<br>rocess your data.                                         |
| re                                            | n not a robot                                                                                          | TOHA<br>News                                                                         |
| GO BAG                                        | .K                                                                                                    | REGISTER                                                                             |

# 4.1. Импорт публикаций из БД Scopus

• Для добавления публикаций путем импорта из баз данных, в строке «Works» (Работы) нажмите «Add» (Добавить)

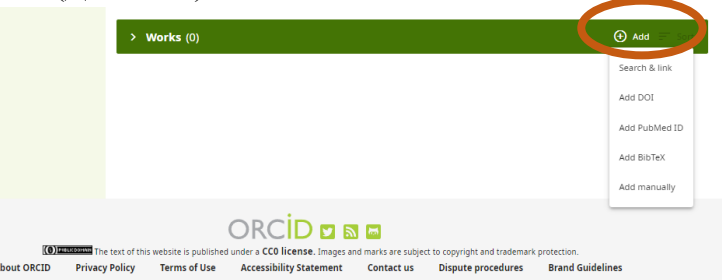

• Из выпадающего списка выберите Search & link (Поиск и ссылки), откроется список баз данных. Нажмите на ссылку Scopus – Elsevier.

| Link works X                                                                                                    | 00001                                                                                                    |
|----------------------------------------------------------------------------------------------------|----------------------------------------------------------------------------------------------------|
| Enable the DataCite Search & Link and Auto-Update services. Search the DataCite Metadata Store to find your<br>research datasets Show more                                                                                    | Show more detail                                                                                                    |
| Deutsche Nationalbibliothek (DNB)                                                                                                    | ALL OF A DESCRIPTION OF A DESCRIPTIONO OF A DESCRIPTION OF A DESCRIPTION O |
| Search the catalogue of the German National Library (DNB) by your name and link your publications to your ORCID<br>record. The G <u>Show more</u>                                                                             | ō                                                                                                    |
| Europe PubMed Central                                                                                                    |                                                                                                    |
| Europe PubMed Central (Europe PMC) offers this tool to enable you to link anything in Europe PMC to your ORCID.<br>Europe PMC co Show more                                                                                    | ⊕ Add = ==                                                                                                    |
| HAL                                                                                                    | achievements.                                                                                                    |
| Part of the Ministry's research infrastructure roadmap and of the National Plan for Open Science. HAL is the multi-<br>disciplina Show more                                                                                   |                                                                                                    |
| ISNE                                                                                                    | () Add                                                                                                    |
| ISNI Linker Search the ISNI registry by your name and link your ISNI record to your ORCID record as an external<br>identifierShow more                                                                                        |                                                                                                    |
| JaLC                                                                                                    | an organization.                                                                                                    |
| JaLC is the only Japanese organization authorized by the IDF as a Registration Agency (RA) for DOI. Administered<br>jointly by a <u>Show more</u>                                                                             | 0 mm = ==                                                                                                    |
| MLA International Bibliography                                                                                                    | 0 100                                                                                                    |
| Search the MLA International Bibliography for your works, including those published under variant names, and add them to your <u>Show more</u>                                                                                |                                                                                                    |
| OpenAIRE Explore                                                                                                    |                                                                                                    |
| Find research outcomes in OpenAIRE Research Graph                                                                                                    | 🕘 Add                                                                                                    |
| Redalyc                                                                                                    |                                                                                                    |
| Una plataforma que permite identificar tus trabajos publicados en revistas arbitradas de Acceso Abierto indizadas en Redalyc <u>Show more</u>                                                                                 |                                                                                                    |
| Research Data Australia                                                                                                    |                                                                                                    |
| Prove that Justralia enables the discovery of datasets from Australian research organisations, government<br>agencies, and convertights with the second second second second second second second second second second second |                                                                                                    |
| Scopus - Elsevier                                                                                                    |                                                                                                    |
| Import your binaries of profile and publications. The wizard helps you find the correct Scopus profile and to confirm                                                                                                    |                                                                                                    |
| The Lens                                                                                                    |                                                                                                    |
| The Lens serves global patent and scholarly knowledge on a public good platform, enabling you to import all your<br>scholarly wo <u>Show more</u>                                                                             |                                                                                                    |
|                                                                                                    | -                                                                                                    |
|                                                                                                    |                                                                                                    |

Откроется новая вкладка, в которой необходимо разрешить доступ к вашей записи ORCID. Далее система перенаправит Вас на платформу Scopus, где будет необходимо:

- Выбрать Ваш профиль /профили в Scopus (Select profiles).
- Выбрать имя профиля, предпочтительное для Bac (Select profile name).
- Подтвердить, что все **публикации** принадлежат Вашему авторству, если нет, то удалить (Review publications).
- Проверить еще раз данные Вашего профиля (Review profile).
- Ввести **Email** на который Вам придет оповещение и Ваш Scopus Author ID (Send Author ID).
- Подтвердить перенос публикаций из Scopus в ORCID (Send publications).

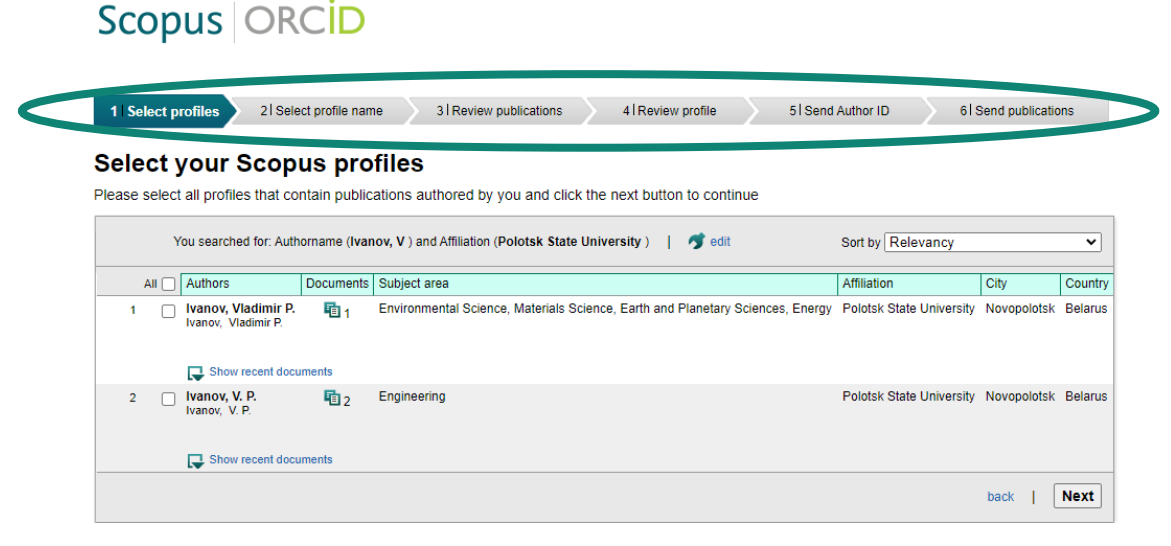

Внимание! Очень важно указывать в профиле тот вариант Вашего имени, под которым опубликованы Ваши работы в Scopus, иначе система Вас не опознает.

Автоматически в левой панели на странице ORCID в разделе Другие ID (Other IDs) отразится Ваш Author ID в Scopus.

#### 4.2 Скачивание и добавления работ в формате BibTeX

- Для добавления работ путем скачивания /добавления работ в формате BibTeX, в строке «Works» (Работы) нажмите «Add» (Добавить).
- Из выпадающего списка выберите Search & link (Поиск и ссылки), откроется список баз данных.

|                                                                                                    |                                                                                                    |                                                                                                    |                                                                                                    | (+) Add                                                                                  |
|----------------------------------------------------------------------------------------------------|----------------------------------------------------------------------------------------------------|----------------------------------------------------------------------------------------------------|----------------------------------------------------------------------------------------------------|------------------------------------------------------------------------------------------|
|                                                                                                    |                                                                                                    |                                                                                                    |                                                                                                    | Search & link                                                                            |
|                                                                                                    |                                                                                                    |                                                                                                    |                                                                                                    | Add DOI                                                                                  |
|                                                                                                    |                                                                                                    |                                                                                                    |                                                                                                    | Add PubMed                                                                               |
|                                                                                                    |                                                                                                    |                                                                                                    |                                                                                                    | Add BibTeV                                                                               |
|                                                                                                    |                                                                                                    |                                                                                                    |                                                                                                    | Add biblex                                                                               |
|                                                                                                    |                                                                                                    |                                                                                                    |                                                                                                    | Add manuall                                                                              |
| The text of this website is public                                                                                                    | ORCID C                                                                                                    | iges and marks are subject to copyrig                                                                                                    | ht and trademark protection.                                                                                                    | delines                                                                                  |
| Privacy Policy Terms of Use                                                                                                    | Accessibility Stateme                                                                                                    | ent Contact us Disput                                                                                                    | e procedures Brand Gui                                                                                                    | delines                                                                                  |
|                                                                                                    |                                                                                                    |                                                                                                    |                                                                                                    |                                                                                          |
| Link works                                                                                                    |                                                                                                    |                                                                                                    | ×                                                                                                    |                                                                                          |
| LINK WORKS                                                                                                    |                                                                                                    |                                                                                                    | ^                                                                                                    |                                                                                          |
| Search and Link wizards are our rec                                                                                                    | ommended way to populate you                                                                                                    | ir record. They make adding works, f                                                                                                    | unding and peer reviews                                                                                                    | <b>0</b>                                                                                 |
| simple and save you time over upoa<br>record.                                                                                                    | ting your record manually, sele                                                                                                    | ct a platform from the list below to s                                                                                                    | art linking items to your                                                                                                    | Add 🕀                                                                                    |
| More information about linking wor                                                                                                    | ks to your ORCID record                                                                                                    |                                                                                                    |                                                                                                    | achievements.                                                                            |
| Available Search & Link                                                                                                    | wizards (16)                                                                                                    |                                                                                                    |                                                                                                    |                                                                                          |
| The second second secon                                                                                                    |                                                                                                    |                                                                                                    |                                                                                                    |                                                                                          |
| Available Search & LINK                                                                                                    |                                                                                                    |                                                                                                    |                                                                                                    | Add                                                                                      |
| Work type                                                                                                    | -                                                                                                    | Geographical area                                                                                                    |                                                                                                    | 🕀 Add                                                                                    |
| Work type                                                                                                    | *                                                                                                    | Geographical area                                                                                                    | •                                                                                                    | Add<br>an organization.                                                                  |
| Work type All Airiti                                                                                                    | *                                                                                                    | Geographical area<br>All                                                                                                    | •                                                                                                    | Add<br>an organization.                                                                  |
| Work type All Airiti Enables users to import metada                                                                                                    | •                                                                                                    | Geographical area<br>All<br>hal papers, proceedings, dissertal                                                                                                    | vions, and books.                                                                                                    | Add an organization.     Add                                                             |
| Work type All Airiti Enables users to import metada Chaloman                                                                                                    | ta from Airiti, including journ                                                                                                    | Geographical area<br>All<br>Nal papers, proceedings, disserta                                                                                                    | v ions, and books.                                                                                                    | Add an organization.     Add                                                             |
| Avenuative Search & LINK<br>Work type<br>All<br>Airti<br>Enables users to import metada<br>Schain desemble Academic Sear<br>Differ desemble Academic Sear                                                                                                    | <ul> <li>ta from Airiti, including journ</li> <li>ch Engins</li> <li>roumnous academic search</li> </ul>                                                                                            | Geographical area<br>All<br>hal papers, proceedings, dissertat                                                                                                    | ▼ ions, and books. bout more than 100                                                                                                    | <ul> <li>Add</li> <li>an organization.</li> <li>Add</li> </ul>                           |
| Available Seerch & Little<br>Work type<br>All<br>Airtis<br>Enables users to import metada<br>Schar<br>BASE - Bielefeld Academic Sea<br>BASE - Bielefeld Academic Sea                                                                                                    | <ul> <li>Ta from Airibi, including journ</li> <li>ch Enginz</li> <li>couminous academic search</li> </ul>                                                                                           | Geographical area                                                                                                    | •<br>ions, and books.<br>bout more than 100                                                                                               | <ul> <li>Add</li> <li>an organization.</li> <li>Add</li> <li>Add</li> </ul>              |
| Airtiel Work type All Airtiel Enables users to import metada Schements BASE - Bielefeld Academic Sea BASE - Bielefeld Academic Sea Crossref Metadata Search Import your publications from Command and Spharm more                                                                                                    | ta from Airib, including journ<br>vh Engliss<br>nourinnous academic search<br>rossref's authoritative, publi                                                                                        | Gegraphical area<br>All<br>all papers, proceedings, disserta<br>rengines. It searches metadata a<br>sher-supplied metadata on over                                                                                                    | v<br>ions, and books.<br>bout more than 100<br>70 million scholarly                                                                       | Add an organization.     Add     Add                                                     |
| Available Seerch & LITR Work type All Alrid Enables users to import metada Cost - Biefefel Academic Sea DATe million documentShon more Crossref Metadata Search Import your publications from journal DOC - Shon more DOC / OSTI DOC / OSTI                                                                                                    | ca from Airib, including journ<br>ch Engliss<br>enuminous academic search<br>rossref's authoritative, publi                                                                                         | Gegraphical area<br>All<br>al papers, proceedings, dissertan<br>engines. It searches metadata a<br>sher-supplied metadata on over'                                                                                                    | v<br>ions, and books.<br>bout more than 100<br>70 million scholarfy                                                                       | Add an organization.     Add     Add                                                     |
| Airrid<br>Airl<br>Airl<br>BASE - Bielefeld Academic Sea<br>BASE - Bielefeld Academic Sea<br>BASE - Bielefeld Ac | ca from Airin, including journ<br>ch Englist<br>matiminous academic search<br>rossref's authoritative, public<br>I basic science research result                                                    | Gegraphical area<br>All<br>all papers, proceedings, dissertar<br>regines. It searches metadata a<br>sher-supplied metadata on over<br>it records from the US Departme                                                                         | v<br>ions, and books.<br>bout more than 100<br>70 million scholarly<br>nt of Energy (DOE) and                                             | Add     Add     Add     Add     Add                                                      |
| Aurial Die Seeren & Litte<br>Werk type<br>All<br>Alrid<br>BASE - Biefefel Academic Seer<br>DAte suers to import metada<br>(Sale - Biefefel Academic Seer<br>DAte - Biefefel Academic Seer<br>DAte - Date - Seeren Seeren<br>Date - Seeren Seeren<br>De Costref Metadata Search<br>Import your publications from (<br>Search over 3 million energy an<br>predicessor - Shoe more<br>DataCite                                                                                                    | ca from Airib, including journ<br>ch Englise<br>entorinnous academic search<br>rossref's authoritative, publi<br>f basic science research resu                                                      | Gegraphical area<br>All<br>all papers, proceedings, dissertan<br>engines. It searches metadata a<br>sher-supplied metadata on over<br>it records from the US Departme                                                                         | v<br>ions, and books.<br>bout more than 100<br>70 million scholarly<br>nt of Energy (DOE) and                                             | <ul> <li>Add</li> <li>an organization.</li> <li>Add</li> <li>Add</li> <li>Add</li> </ul> |
| Airrid<br>Airrid<br>Airrid<br>BASE - Bielefeld Academic Sea<br>BASE - Bielefeld Academic Sea<br>BASE - Bielefel | ta from Airiti, including journ<br>ch Ingroe<br>rossref's authoritative, publi<br>I basic science research resu<br>ak and Auto-Update services                                                      | Gegraphical area<br>All<br>all papers, proceedings, dissertan<br>engines. It searches metadata a<br>sher-supplied metadata on over<br>it records from the US Departme<br>.Search the DataCite Metadata S                                      | v<br>ions, and books.<br>bout more than 100<br>70 million scholarly<br>nt of Energy (DOE) and<br>ore to find your                         | Add an organization.     Add     Add                                                     |
| Arvinative seerers & LITER Work type All Antit Enables users to import metada Enables users to import metada Enables users to import metada Enables users to import metada Enables users to import metada Enables users to import our publications from to ipornal andbour more Dor / OSTI Search over 3 million energy an preferensionbour more Dor / OSTI Search over 3 million servicy an preferensionbour more Dor / OSTI Search over 3 million servicy an preferensionbour more Dor / OSTI Search over 3 million servicy an preferensionbour more Dor / OSTI Search over 3 million servicy an preferensionbour more Dor / OSTI Dor / OSTI Doubles hasheddelichtek (/                                                                                                    | ta from Airiti, including journ<br>ch Engino<br>notsminous academic search<br>nossref's authoritative, publi<br>I basic science research resu<br>ek and Auto-Update services<br>DNB)                | Geographical area<br>All<br>hal papers, proceedings, dissertal<br>engines. It searches metadata a<br>sher-supplied metadata on over<br>it records from the US Departme<br>.Search the DataCite Metadata S                                     | v<br>ions, and books.<br>bout more than 100<br>70 million scholarly<br>nt of Energy (DOE) and<br>ore to find your                         | Add an organization.     Add     Add                                                     |
| Aurilia Seerich & LITR Work type All Alril Anril BASE - Bielefel Academic Sea BASE - Bielefel Academic Sea BASE - Bielefel Academic Sea BASE - Bielefel Academic Sea BASE - Bielefel Academic Sea DATe source - Show more DOE / OSTI Search over 3 million energy an padexesso - Show more DataCite Enable the DataCite Search & Lit BaseCh over 3 million energy an DataCite Search over 3 million energy an DataCite Search the cataSpect of the cata                                                                                                    | ta from Airiti, including journ<br>ch Ingino<br>ch Ingino<br>rossref's authoritative, publi<br>I basic science research resu<br>ak and Auto-Update services<br>ONB)<br>man National Library (DNB) I | Gegraphical area<br>All<br>all papers, proceedings, dissertan<br>engines. It searches metadata a<br>sher-supplied metadata on over<br>it records from the US Departme<br>.search the DataCite Metadata S<br>by your name and link your public | v<br>ions, and books.<br>bout more than 100<br>70 million scholarfy<br>nt of Energy (DOE) and<br>ore to find your<br>ations to your ORCID | Add an organization.     Add     Add                                                     |
| Arrenative sees to import metada arrenative sees to import metada arrenative sees to import metada arrenative sees to import metada arrenative sees to import metada arrenative sees to import metada arrenative sees to import metada arrenative sees to import our palacitans from on arrenative sees to arrenative sees to arrenative arrenative sees to arrenative arrenative sees to arrenative arrenative sees to arrenative arrenative sees to arrenative arrenative sees to arrenative arrenative sees to arrenative arrenative sees to arrenative arrenative sees to arrenative arrenative sees to arrenative arrenative sees to arrenative arrenative sees to arrenative arrenative                                                                                                    | ta from Airiti, including journ<br>ch Enginz<br>nosarefs authoritative, public<br>i basic science research resu<br>ak and Auto-Update services<br>DNB)<br>man National Library (DNB) (              | Geographical area<br>All<br>aul papers, proceedings, dissertal<br>engines. It searches metadata a<br>sher-supplied metadata on over<br>it records from the US Departme<br>. Search the DataCite Metadata S<br>yyour name and link your public | ions, and books.<br>bout more than 100<br>To million scholarly<br>nt of Energy (DOE) and<br>ore to find your<br>ations to your ORCID      | Add an organization.     Add     Add     Add                                             |

Penosumopuй Полоцкого государственного университета зарегистрирован в поисковой системе BASE - Bielefeld Academic Search Engine - Вы можете найти свои публикации и присоединить их к списку публикаций в ORCID следующим образом:

- Нажмите на ссылку BASE Bielefeld Academic Search Engine.
- После того как система перенаправит Вас на сайт BASE, в поисковой строке введите свою фамилию и инициалы на русском языке и нажмите «Поиск».

| Entire Document 💟      | Иваное В.П.                                                                                                    |
|------------------------|----------------------------------------------------------------------------------------------------|
|                        | ○ Verbatim search   Additional word forms   Multi-lingual search                                                                       |
|                        | Boost open access documents                                                                                                    |
| ,341 hits in 283,047   | 528 documents                                                                                                    |
| 1. Детерминиро         | ванная модель координированного регулирования движения автотранспорта на магистрали                                                    |
| thor:                  | Иванов, В. П. [claim] ; Шуть, В. Н. [claim] ; Войцехович, О. Ю. [claim]                                                                |
| ubisher, Year:         | БНТУ, 2011                                                                                                    |
| ocument Type:          | Article ; [Article contribution]                                                                                                    |
| ontent krovider:       | Репозиторий Белорусского национального технического университета<br>Belarusian National Technical University: Repository 🏢 📀           |
| etail View   mail t    | his   Add to Favorites   In Google Scholar   Export Record                                                                             |
| 2. Повышение<br>трения | олговечности дорожно-строительной техники триботехническим модифицированием поверхностей узлов                                         |
| uthor:                 | Чванов, В. П. [claim] ; Дудан, А. В. [claim] ; Вигерина, Т. В. [claim] ; [vanov, V. [claim] ; Dudan, A. [claim] ; Vigerina, T. [claim] |
| sar:                   | 2001                                                                                                    |
| ocument Type:          | Artice : [Article contribution]                                                                                                    |
|                        |                                                                                                    |

- В открывшемся списке отметьте свои работы и откройте внизу страницы меню Records Export (Экспорт записей).
- Выберите формат BibTeX. Нажмите на значок рядом, чтобы сохранить файлы на своем компьютере.

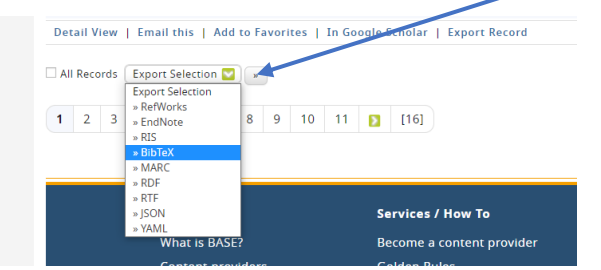

В профиле ORCID нажмите меню «Add» (Добавить), выберите Add BibTeX (Добавить BibTex).

|   | ✓ Worl                        | ks (0)                                                                                                    | 🕀 Add 🚍 Sort  |
|---|-------------------------------|----------------------------------------------------------------------------------------------------|---------------|
|   | Add your rese<br>Learn more a | earch outputs such as publications, data sets, conference presentations and more.<br>Joout adding works to your ORCID record                                                                                                    | Search & link |
|   |                               |                                                                                                    | Add DOI       |
|   |                               |                                                                                                    | Add PubMed ID |
|   |                               |                                                                                                    | Add BibTeX    |
|   |                               |                                                                                                    | Add manually  |
| • | Выберите сохр                 | аненный файл.                                                                                                    |               |
|   |                               | Works - Import BibTeX                                                                                                    | ×             |
|   |                               | Import citations from BibTex (,bib) files, including files exported from Google Scholar.                                                                                                    |               |
|   |                               | More information on importing BibTeX files into ORCID                                                                                                    |               |
|   |                               | Choose BibTeX file to import                                                                                                    |               |
|   |                               | Add your research darputs such as polycations, data sets, contenence presentations and more<br>Learn more about adding works to your ORCID record                                                                                                    |               |
| • | Выделите нужн                 | ные публикации.                                                                                                    |               |
|   |                               | Works - Import BibTeX                                                                                                    | ×             |
|   |                               | Import citations from BibTex (,bib) files, including files exported from Google Scholar.                                                                                                    |               |
|   |                               | More information on importing BibTeX files into ORCID                                                                                                    |               |
|   |                               | Works found in BibTeX (1)                                                                                                    |               |
|   |                               | (1) Selected                                                                                                    |               |
|   |                               | Анализ социально-экономических факторов устойчивого развития регионального развития регионального развития регионального развития в социально в социально в соци | рын           |
|   |                               | URI: https://elib.psu.by/handle/123456789/1114                                                                                                    |               |
|   |                               | UKL: https://eiio.psu.oy/handle/123456789/1114                                                                                                    |               |
|   |                               |                                                                                                    |               |
|   |                               | Import works to your record Cancel                                                                                                    |               |

• Нажмите Import work to your record (Импортировать работу в свою запись).

Отдельные публикации в списке можно удалить перед сохранением или после с помощью значка корзины, изображенного рядом с названием статьи. *Таким образом Ваши публикации импортируются из БД BASE*.

# 4.3 Импорт публикаций по идентификатору DOI

- Для добавления работ по идентификатору DOI, в строке «Works» (Работы) нажмите «Add» (Добавить).
- Из выпадающего списка выберите «Add DOI» (Добавить DOI).

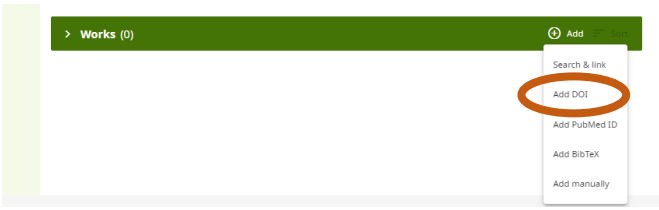

• Внесите в строку **DOI** Вашей публикации и нажмите «Retrieve work details from DOI» (извлечение сведений о работе из DOI).

|            | You can use the full DOI URL or just the identifier value. |         |
|------------|------------------------------------------------------------|---------|
|            | DOI identifier value or full URL                           | <u></u> |
| <b>\</b> . | https://doi.org/10.21638/spbu19.2021.208                   |         |

• В отрывшемся окне, подтвердите Add this work to your ORCID record (добавить эту работу в свою запись ORCID).

Add this work to your ORCID record Cancel

Запись появиться в списке Ваших работ.

# 4.4 Добавление публикаций вручную

- В строке «Works» (Работы) нажмите «Add» (Добавить), выберите позицию «Add manually» (Добавить вручную) (последний пункт).
- Заполните поля формы, сохраните изменения (Save changes).

| HVIR UCCOILS                                                                              |                    | incipance mornacion | Work details      |
|-------------------------------------------------------------------------------------------|--------------------|---------------------|-------------------|
| Work type*                                                                                |                    |                     | Identifiers       |
| Select a work type                                                                        | *                  |                     | Citation          |
| Title*                                                                                    |                    |                     | Other information |
|                                                                                           |                    |                     |                   |
| Add translated title                                                                      |                    |                     |                   |
| Work Subtitle                                                                             |                    |                     |                   |
|                                                                                           |                    |                     |                   |
|                                                                                           |                    |                     |                   |
| journal title                                                                             |                    |                     |                   |
|                                                                                           |                    |                     |                   |
| Publication date                                                                          |                    |                     |                   |
| Year • Month •                                                                            | Day 💌              |                     |                   |
| Link                                                                                      |                    |                     |                   |
|                                                                                           |                    |                     |                   |
| A link to more information about the work,<br>the full URL format e.g. http://www.website | Links should be in |                     |                   |
| Citation                                                                                  |                    |                     |                   |
| Citation type                                                                             |                    |                     |                   |
|                                                                                           |                    |                     |                   |

# 5. Использование идентификатора ORCID

- Добавляйте информацию о Вашем идентификаторе ORCID при отправке статей в издательства, при подаче документов на гранты и в прочих исследовательских процессах.
- Добавьте Ваш ORCID на соответствующие веб-сайты, на страницы других ваших профилей, чтобы повысить свою видимость.
- Укажите Ваш ORCID в своем профиле РИНЦ в поле "Идентификационные коды автора».

Консультации по вопросам, связанным с созданием и редактированием профиля автора в ORCID можно получить в читальном зале Научной библиотеки Полоцкого государственного университета (ауд.68н).

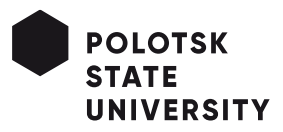